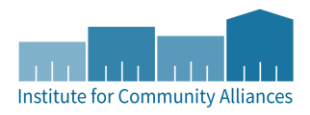

# QUARTERLY DATA QUALITY MONITORING REPORT GUIDE

## CONTENTS

| Version History                                                                          |
|------------------------------------------------------------------------------------------|
| Summary                                                                                  |
| What is the 251 Quarterly Data Quality Monitoring report?                                |
| How is it organized?4                                                                    |
| How is it different from other data quality reports?5                                    |
| How will I use this report?5                                                             |
| End Users: Making data corrections5                                                      |
| Program Managers, Agency Leadership, CoC Committees or Coordinators: Monitoring projects |
| How does the scoring work?                                                               |
| Completeness                                                                             |
| Consistency and Accuracy9                                                                |
| Timeliness                                                                               |
| Total (excluding Timeliness)                                                             |
| Details 12                                                                               |
| Report Location                                                                          |
| Report Prompts                                                                           |
| Tab-by-Tab Overview                                                                      |
| Provider Score Summary14                                                                 |
| Summary By Provider                                                                      |
| Summary All Providers                                                                    |
| Fix These First!                                                                         |

| Client Detail          | 18 |
|------------------------|----|
| HUD UDE Detail         | 19 |
| Timeliness Detail      | 20 |
| MN UDE Income Detail   | 21 |
| ROI Detail             | 22 |
| Additional Information | 23 |
| Technical Notes        | 24 |

## VERSION HISTORY

| Version | Release      | Revision Summary                                                                                                    |
|---------|--------------|----------------------------------------------------------------------------------------------------|
| 3       | July 2020    | Revisions based on Scoring Rubric revisions: modifications to Timeliness and Total scoring.                                  |
| 2       | April 2020   | Addition of Timeliness Detail tab to Details section.                                                                        |
|         |              | Clarification in Fix These First! tab overview for Relationship to Head of Household errors within a household.              |
|         |              | Clarifications in Technical Notes section to Calculation Notes for Income and Sources and Disability elements.               |
|         |              | Additions in Technical Notes section to Source Notes for all elements.                                                       |
|         |              | Clarifications in Provider Score Summary and Additional Information tab overviews to indicate why a provider may not appear. |
| 1       | January 2020 | [Original]                                                                                                    |

## SUMMARY

This guide is meant to orient users to the purpose, structure and technical features of the <u>251 Quarterly Data Quality Monitoring</u> <u>report</u>. Whether running the report to make data corrections or consulting it to monitor projects, this document will answer questions about how to read and interpret the data within the report.

This guide is also meant to be used alongside other Quarterly Data Quality materials, such as the <u>Quarterly Data Quality</u> <u>Instruction Guide</u> and the <u>Scoring Rubric</u>.

#### WHAT IS THE 251 QUARTERLY DATA QUALITY MONITORING REPORT?

The Quarterly Data Quality Monitoring report was built in 2019 by ICA Minnesota to support HMIS data quality monitoring and the Quarterly Data Quality process.

It is designed to show the quality of data entered overall at the project level for a given time period, and where applicable, to easily compare across projects. The report generates scores to measure projects' data quality based on the extent to which key data elements meet criteria for completeness, accuracy and consistency, and timeliness. Details on which data elements are included and how scores are calculated can be found in <u>subsequent sections of this guide</u>.

While HMIS users are required to use the report for Quarterly Data Quality monitoring, the report can also be run outside that process for regular data quality checks and/or to support other data quality initiatives.

Please note: this report only works for data entry providers that use entry/exits; it will not work correctly for providers who use only service transactions.

#### HOW IS IT ORGANIZED?

The report is designed to follow ICA Minnesota's standard method of providing both summary and detail information in a single report. There are three Summary tabs and five Detail tabs.

The Summary tabs display aggregated scores; the Detail tabs contain data from the client records that make up those scores.

The Detail tabs are designed to draw the reader to client records that need correction; for that reason, in most cases actual data is masked to display an indication that the data is "ok", "missing", or contains an "error". Because most data is masked, this report should not be used in place of summary or demographic reports.

## HOW IS IT DIFFERENT FROM OTHER DATA QUALITY REPORTS?

Because the 251 Quarterly Data Quality Monitoring report was designed specifically for the Quarterly Data Quality process, it's different from other data quality check reports. As described above, actual data is masked by indicators showing the reader whether the record needs attention. It also contains only the data elements that are scored as part of Quarterly Data Quality. Users will need to run separate reports for data quality checks on other data elements, such as those required only for specific state or federal programs. Some elements are also calculated slightly differently than in the CoC-APR, the ESG-CAPER, or the 0640 HUD Data Quality Framework. Refer to the <u>Technical Notes</u> section of this guide for more information on calculations in this report.

## HOW WILL I USE THIS REPORT?

How users interact with the report will depend on your role in the Quarterly Data Quality process. If you are an HMIS end user at an agency, you'll use the report primarily to identify and make data corrections for your agency's data entry providers (i.e. the activities in the orange portion of the flowchart). If you are someone who works with agencies, you'll use the report (or information from it) primarily to monitor and track progress on data quality for data entry providers that represent projects you support (i.e. the activities in the blue portion of the flowchart on the next page).

#### END USERS: MAKING DATA CORRECTIONS

HMIS end users will use this report to identify data entry errors and to get the data quality scores for submission into the Data Portal. Users will likely run the report multiple times during the data corrections process, and will see their scores change as corrections are made. When users are finished making data entry corrections, they'll run the report a final time and use the scores from a final run of the report to submit in the Data Portal. See the <u>Data Portal Instructions</u> for a guide to that part of the process.

#### PROGRAM MANAGERS, AGENCY LEADERSHIP, COC COMMITTEES OR COORDINATORS: MONITORING PROJECTS

Persons using the report for monitoring or tracking data quality improvements over time will likely focus on information from the Summary tabs of the report. The scores appearing on these tabs can be used to establish data quality baseline and improvement metrics for individual providers or to compare across providers.

Depending on your role, if you are not an HMIS user you may not have direct access to the report, and instead will rely on summarized information from the Data Portal or supplied by ICA. In that case, you still may find this guide useful for contextualizing any summary information.

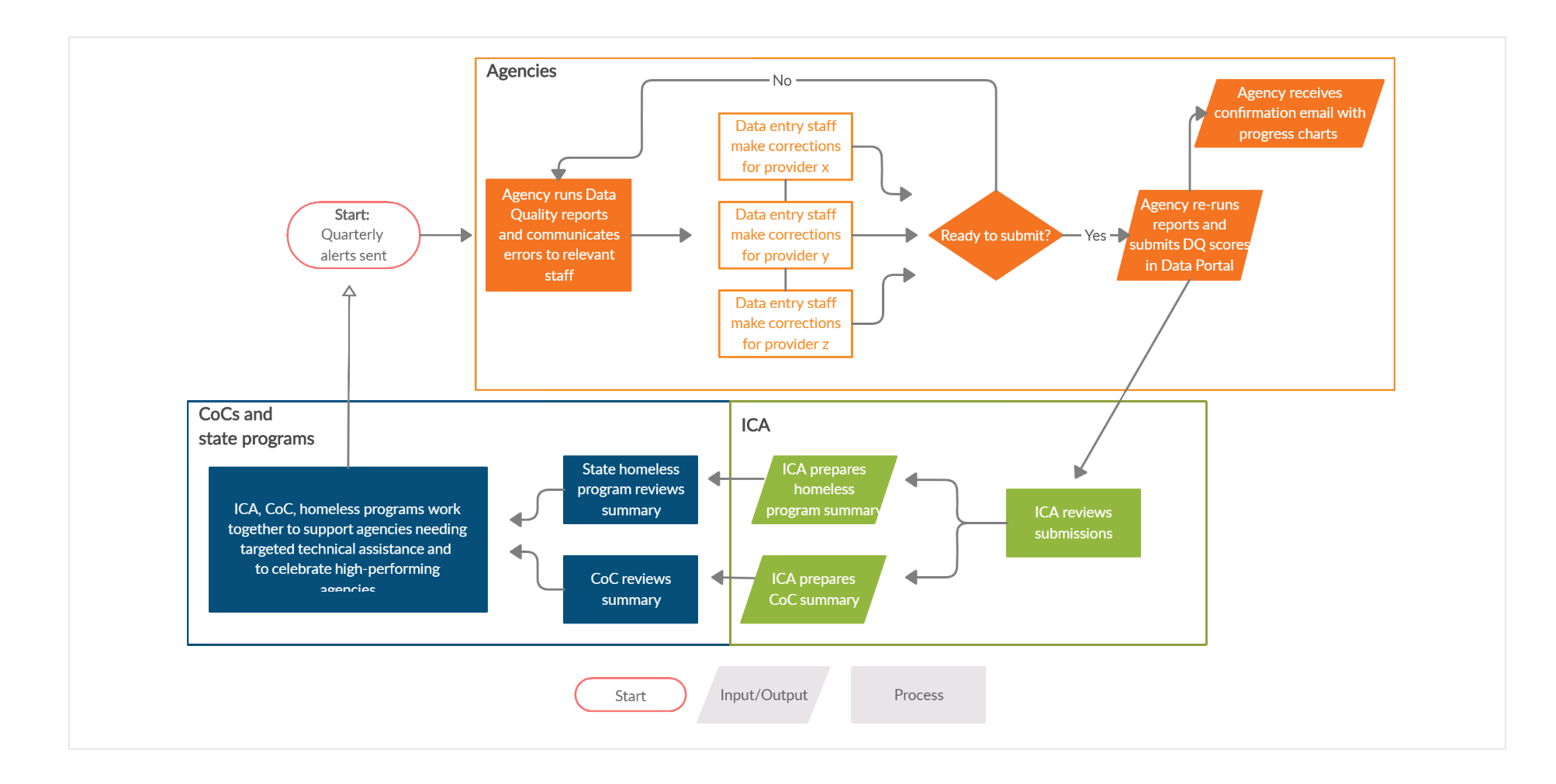

#### HOW DOES THE SCORING WORK?

Scoring is broken down into three data quality categories: Completeness, Consistency and Accuracy, and Timeliness.

- **Completeness** ensures that all the appropriate and relevant data that agencies or funders need is being collected and recorded, and that a community can accurately describe both its clients, and the full scope of services provided to those clients accessing services.
- **Consistency and Accuracy**, often considered separately, work together and in this report are scored together. It is critical that all aspects of a client's profile and assessment data "agree with" each other, and that there are no contradictions among the data. It is also critical that data within the system accurately reflects reality as provided by the client and as documented in the client's file.
- **Timeliness** impacts the other components of data quality: reducing the time between data collection and data entry will increase the accuracy and completeness of client data. If updated information is not recorded in the system, analysis is done on outdated and inaccurate information data that's not present can't be analyzed.

Refer to the <u>Scoring Rubric</u> for more information on these categories and the scoring details.

#### COMPLETENESS

An entry/exit record is applicable in this category if it is dated within the report date range and applies to a client for whom the data is required (for example: Veteran Status is a required element for only clients who are 18 or older).

#### SCORING FOR EACH DATA ELEMENT

Percentages are calculated by dividing the number of entry/exit records with missing information or don't know/refused values by the number of total applicable entry/exit records.

#### Number of Entry/Exit records with missing information or don't know / refused values

Total number of applicable Entry/Exit records

## SCORING FOR THE CATEGORY

The calculation above corresponds to a point total for each data element. The score for Completeness is calculated by dividing the number of points received for each element by the total number of possible points.

## Total points received for each element

## **Total possible points**

## CONSISTENCY AND ACCURACY

An entry/exit record is applicable in this category if it is dated within the report date range and applies to a client for whom the data is required (for example: Disabling Condition and the Disabilities series are required elements for only some funding sources).

## SCORING FOR EACH DATA ELEMENT

Percentages are calculated by dividing the number of entry/exit records with errors by the number of total applicable entry/exit records.

## Number of Entry/Exit records with errors

## Total number of applicable Entry/Exit records

## SCORING FOR THE CATEGORY

The calculation above corresponds to a point total for each data element. The score for Consistency and Accuracy is calculated by dividing the number of points received for each element by the total number of possible points.

## **Total possible points**

## TIMELINESS

A entry/exit record is applicable in this category if the entry/exit record was created by the provider during the report date range. Providers in some project types may have no entry/exit records created during a given report date range. If this is the case, the report will display "N/A" for timeliness and it will not count against the provider.

## SCORING FOR THE CATEGORY

Timeliness is calculated by first measuring the number of days between the date an HMIS user entered the entry/exit record into the system (referred to in ART as Entry Exit Date Added) and Project Start Date for each applicable client record.

Then, the report calculates the average and median number of days between Entry Exit Date Added and Project Start Date for all applicable client records for the provider.

## Average number of days between Entry Exit Date Added and Project Start Date Median number of days between Entry Exit Date Added and Project Start Date

Then, the report calculates the total points based on the average and the median above, and generates a percentage score based on the more favorable calculation for that provider.

## Total points received based on average or median timeliness

**Total possible points** 

## TOTAL (EXCLUDING TIMELINESS)

The report also features a total score that combines the Completeness and Consistency and Accuracy scores into one. Based on user feedback and a recommendation from the Rubric Review Workgroup, the Total score does not include Timeliness.

## SCORING FOR THE CATEGORY

The total score adds together all the numerators from the Completeness and Consistency and Accuracy category scores, and divides by all the denominators for the Completeness and Consistency and Accuracy category scores. It is a weighted score in that the category scores are based on total applicable answers.

Total points received in Completeness and Consistency and Accuracy

Total possible points in Completeness and Consistency and Accuracy

## DETAILS

This section of the guide provides instructions for successfully running the report and an orientation to each tab of the report and the data contained in them.

## **REPORT LOCATION**

The MIN-01-DQR-251 – Quarterly Data Quality Monitoring report is located in ART in the Public Folder, under 2. MN Data Quality Tools.

The MN Data Quality Tools folder contains other data quality reports that can serve as companion reports when looking for greater detail on errors, such as the 0640 HUD DQ Framework Reports.

| AR | T Bro | wser      |                                                                               |
|----|-------|-----------|-------------------------------------------------------------------------------|
| •  |       | Inbox     |                                                                               |
| •  |       | Favorit   | es                                                                            |
| •  | 4     | Availal   | ole Reports and Templates                                                     |
| •  | 4     | Bowma     | an Systems Resources                                                          |
| -  |       | Public    | Folder                                                                        |
|    | •     |           | SSA Report Gallery (Funder Reports) (Secure)                                  |
|    |       | •         | HELP! Where are my reports?                                                   |
|    |       | •         | 1. HUD Mandates                                                               |
|    |       | •         | 2. MN Data Quality Tools                                                      |
|    |       |           | FED-01-DQR-076 - 0640 - HUD DQ Framework Reports                              |
|    |       |           | EED-10-SAG-212 - 0252 - Data Completeness Report Card (EE) - v18 (MN v2019.1) |
|    |       | _         |                                                                               |
|    |       | a de se d | MIN-00-DQR-122 - New Clients by User - v2018.2                                |
|    |       |           | MIN-01-DQR-251 - Quarterly Data Quality Monitoring - v2019.1                  |

## **REPORT PROMPTS**

The report is designed to be run a variety of ways, depending on the user's role and needs. Most users will run this report for a single provider or multiple providers and can skip prompts for Reporting Group and CoC Code.

| Prompt                                  | Instructions                                                                                                    |
|-----------------------------------------|----------------------------------------------------------------------------------------------------|
| Select Reporting Group(s):              | Leave empty, unless you have one or more reporting groups you typically use to run reports for your applicable data entry providers, select the reporting group(s) whose data you'd like to include. |
| Select Provider(s):                     | Select the provider(s) whose data you'd like included. If you selected a Reporting Group, leave empty.                                                                                               |
| Select CoC Code(s):                     | Leave empty.                                                                                                    |
| Select Retired CoC Code(s) ICA<br>ONLY: | Leave empty. This prompt is here for ICA use only.                                                                                                    |
| EDA Provider:                           | Leave as is.                                                                                                    |
| Enter Start Date:                       | Enter the first day of the quarter for which you're running data (e.g. 10/1/2019 12:00:00 AM).                                                                                                    |
| Enter End Date (PLUS 1 Day):            | Enter the date one day after the last day of the quarter for which you're running data (e.g. 1/1/2020 12:00:00 AM).                                                                                  |
| Enter effective date                    | Enter the same date you entered for End Date (e.g. 1/1/2020 12:00:00 AM).                                                                                                    |

## TAB-BY-TAB OVERVIEW

Refer to this section for instructions on reading and using each report tab.

#### PROVIDER SCORE SUMMARY

| Qu                                                                                                   | arterly                               | Data Q                            | uality                     | y Monitori                | ng                          |                 |                                    |
|----------------------------------------------------------------------------------------------------|---------------------------------------|-----------------------------------|----------------------------|---------------------------|-----------------------------|-----------------|------------------------------------|
|                                                                                                    | Prov                                  | vider Sco                         | ore Su                     | mmary                     |                             |                 |                                    |
|                                                                                                    | Report D                              | Dates: 4/1                        | /2020                      | - 6/30/2020               |                             |                 |                                    |
| HMIS-Generated Report developed                                                                      | by the Institute for C                | ommunity Alliances                | . Copyright                | © 2018 Institute for Comm | unity Alliances. All Rights | Reserved.       |                                    |
|                                                                                                    | T                                     | able/Report                       | Informa                    | ation                     |                             |                 |                                    |
| This tab displays percentage scores for each Da<br>Detail on the client records counting toward thes | ita Quality catego<br>e scores can be | ory, for each j<br>found on all [ | provider ii<br>Detail tabs | ncluded in the report     | . Enter these score         | s in the Data P | ortal.                             |
| Report manual with data definitions and specifica                                                    | ations:                               | https://hmism                     | n.org/s/2                  | 51-Quarterly-Data-Q       | uality-Monitoring-R         | eport-Guide.pd  | f                                  |
|                                                                                                    |                                       |                                   |                            | Ente                      | er these scores             | in Data Portal  |                                    |
| Provider                                                                                             | Funder                                | Project<br>Type                   | CoC                        | Completeness              | Consistency<br>and Accuracy | Timeliness      | TOTAL<br>(excluding<br>Timeliness) |
| ICA-ES-HCC-DHS-OEO-ESP-Training Provider(14                                                          | DHS OEO ESP                           | ES                                | HCC                        | 40.84%                    | 49.47%                      | 47.50%          | 44.64%                             |
| ICA-PH S-HCC-DHS-OEO HYA-Training Provider                                                           | DHS OEO HYA                           | PH-S                              | HCC                        | 54.12%                    | 80.95%                      | N/A             | 59.43%                             |
| ICA-PSH D-HCC-HUD-CoC-Training Provider(141                                                          | HUD:CoC                               | PSH                               | HCC                        | 34.58%                    | 38.10%                      | N/A             | 35.21%                             |
| ICA-PSH D-HCC-MN HSG-LTH-Training Provider(                                                          | MHFA LTH                              | PH-S                              | HCC                        | 46.67%                    | 60.00%                      | 77.40%          | 58.00%                             |
| ICA Test-SO-RCC-HHS-PATH(2317)                                                                       | HHS:PATH                              | SO                                | RCC                        | 43.48%                    | 78.95%                      | N/A             | 51.14%                             |
| ICA-TH-RCC-HHS-RHY-TLP Training Provider(37)                                                         | HHS/RHY                               | тн                                | RCC                        | 95.65%                    | 68 42%                      | 100.00%         | 92 37%                             |

This tab is designed for quick reference when entering scores in the Data Portal.

The main table displays percentage scores for each Data Quality category and a total score, for each provider included in the report. It also displays information from fields maintained by ICA to determine the funding program, project type, and CoC of each data entry provider. If information is missing, incorrect, or displays an error it may affect how scores are calculated for that provider: please reach out to your Regional System Administrator (or the MN HMIS Helpdesk) if you notice missing or incorrect

information for one of your data entry providers. If a provider shows all "N/A" values, it's because they served no clients in the report period.

This tab displays less detail compared to all other tabs. If you are looking for a more complete score breakdown, refer to the other Summary tabs. If you are looking for client-level detail, refer to the Detail tabs.

| Q                                                                                                    | uarterly Data Qua                              | ality Monitoring<br>Brovider           | 1                                      |  |  |  |  |  |  |  |
|----------------------------------------------------------------------------------------------------|------------------------------------------------|----------------------------------------|----------------------------------------|--|--|--|--|--|--|--|
|                                                                                                    |                                                |                                        |                                        |  |  |  |  |  |  |  |
| HMIS-Generated Report developed by the Institute for Community Alliances. Copyright © 2018 Institute for Community Alliances. All Rights Reserved. |                                                |                                        |                                        |  |  |  |  |  |  |  |
| ICA-ES-HCC-DHS-OEO-E                                                                                                    | ICA-ES-HCC-DHS-OEO-ESP-Training Provider(1410) |                                        |                                        |  |  |  |  |  |  |  |
|                                                                                                    |                                                | ,                                      |                                        |  |  |  |  |  |  |  |
| Completeness                                                                                                    | Consistency and Accuracy                       | Timeliness                             | TOTAL<br>(excluding Timeliness)        |  |  |  |  |  |  |  |
|                                                                                                    | Score:                                         | Score:                                 | Score:                                 |  |  |  |  |  |  |  |
| Score:<br>Enter this score in the Data Portal                                                                                                    | Enter this score in the Data<br>Portal         | Enter this score in the<br>Data Portal | Enter this score in the Data<br>Portal |  |  |  |  |  |  |  |
| 40.84%                                                                                                    | 49.47%                                         | 47.50%                                 | 44.64%                                 |  |  |  |  |  |  |  |

SUMMARY BY PROVIDER

This tab shows score detail at the provider level for every data entry provider included in the report. Each provider's information is separated by a blue header. If you are viewing the report in Excel, look for the blue headers as you scroll down. If you are viewing the report as a PDF (not recommended) or in View mode in ART, look for the blue headers as you navigate to a new page.

The top table in each provider's section displays percentage scores for each Data Quality category and a total score. Refer to the <u>How does the scoring work?</u> section of this document, or the <u>Scoring Rubric</u>, for more information on scoring.

The next two tables contain score breakdowns for each data element, separated into HUD Universal Data Elements and Minnesota Universal Data Elements (also containing those elements that are not universal but are required for QDQ). These tables display information on the clients for whom the element is required, the count of applicable entry/exits, and the count and percentage of records that will count against the score for that element. In these tables, "Number of Missing Values" and "Number of DK/R Values" count against the provider's Completeness score, and "Number of Inconsistent Values" count against the provider's Consistency and Accuracy score.

Finally, there is a separate table just for detail on timeliness. This table shows the best score between average timeliness and median timeliness, and also shows both possible scores (average timeliness and median timeliness) for the provider. The data in the "Best Score" columns should match either the Median or Average columns.

These tables repeat for each provider included in the report.

| Quarterly Data Quality Monitoring             |                                                                                                    |                                                  |                                                  |  |  |  |  |  |  |  |
|-----------------------------------------------|----------------------------------------------------------------------------------------------------|--------------------------------------------------|--------------------------------------------------|--|--|--|--|--|--|--|
| Summary: All Providers Combined               |                                                                                                    |                                                  |                                                  |  |  |  |  |  |  |  |
|                                               | Report Dates: 4/1/2020 - 6/30/2020                                                                                                    |                                                  |                                                  |  |  |  |  |  |  |  |
| HMIS-Generated Report develop                 | HMIS-Generated Report developed by the Institute for Community Alliances. Copyright © 2018 Institute for Community Alliances. All Rights Reserved. |                                                  |                                                  |  |  |  |  |  |  |  |
| Completeness                                  | Consistency and Accuracy                                                                                                    | Timeliness                                       | TOTAL<br>(excluding Timeliness)                  |  |  |  |  |  |  |  |
| Score:<br>Enter this score in the Data Portal | Score:<br>Enter this score in the Data<br>Portal                                                                                                   | Score:<br>Enter this score in the<br>Data Portal | Score:<br>Enter this score in the Data<br>Portal |  |  |  |  |  |  |  |
| 52.68%                                        | 62.50%                                                                                                    | 33.33%                                           | 57.77%                                           |  |  |  |  |  |  |  |

## SUMMARY ALL PROVIDERS

This tab displays the same tables as the Summary by Provider tab, but shows results combined across all providers pulled into the data set rather than for a single provider at a time. This tab may be useful if you are running the report for an agency or reporting group and you'd like to compare individual providers' results to the whole, or track results for multiple providers at once.

#### FIX THESE FIRST!

|              |                              |          |             | Quarter                                       | ly D       | ata Q            | uality      | / Mo       | onitoring                        |                      |                |                |                       |
|--------------|------------------------------|----------|-------------|-----------------------------------------------|------------|------------------|-------------|------------|----------------------------------|----------------------|----------------|----------------|-----------------------|
|              |                              |          |             | High I                                        | mpa        | ct Error         | s: Fix 1    | Thes       | e First!                         |                      |                |                |                       |
|              |                              |          |             | Repo                                          | rt Dat     | tes: 10/1        | 1/2019      | - 12/      | 31/2019                          |                      |                |                |                       |
|              |                              |          | HN          | 11S-Generated Report developed by the Institu | te for Com | munity Alliance: | . Copyright | 9 2018 In  | stitute for Community Alliances. | . All Rights Reserve | sd.            |                |                       |
|              |                              |          |             |                                               | Та         | ble/Report       | Informa     | tion       |                                  |                      |                |                |                       |
| This tab d   | isplays on                   | y client | s with err  | ors in the Date of Birth (DOB) o              | r Relat    | ionship to       | Head of I   | louse      | hold (Relate HoH) el             | ements. If a         | client has a   | a DOB or Rela  | te HoH                |
| error, the i | report can't<br>offer fiving | properi  | y count the | tem in other areas. IMPORTAN                  | 1: Fixin   | ig these er      | rors will I | nave a     | n impact on the error            | rs that appea        | ir in later ta | bs of the repo | rt. Re-run            |
| the report   | alter lixing                 | uie ent  | no on un    | s lau.                                        |            |                  |             |            |                                  |                      |                |                |                       |
|              |                              |          |             |                                               |            | K                | ey          |            |                                  |                      |                |                |                       |
| Data E       | lement                       | Indica   | tor         |                                               |            |                  |             | Re         | ason                             |                      |                |                |                       |
| НоН          |                              | Nul      | l This      | household has no client marked He             | ead of H   | lousehold in     | the Relati  | onship     | to Head of Household d           | lata element.        |                |                |                       |
| DOB Type     |                              | Nul      | l This      | client is missing information in the l        | Date of    | Birth Type d     | lata eleme  | nt.        |                                  |                      |                |                |                       |
| DOB Error    |                              | Erro     | r The       | e are inconsistencies between the             | value r    | ecorded for      | DOB and     | the va     | ue recorded for Date of          | f Birth type for     | this client.   |                |                       |
| Relate HoH   | -                            |          |             |                                               |            |                  |             |            |                                  |                      |                |                |                       |
| Relate HoH   | Error                        | MISSI    | ng This     | client is missing information in the l        | Relation   | ship to Head     | d of House  | hold d     | ata element.                     |                      |                |                |                       |
| Relate HoH   | Error                        | HoH Er   | ror This    | client's household is missing a Hea           | ad of Ho   | usehold.         |             |            |                                  |                      |                |                |                       |
|              |                              |          |             |                                               |            |                  |             |            |                                  |                      |                |                |                       |
|              |                              |          |             |                                               |            |                  |             |            | Date of                          | f Birth              |                | Relationshi    | p to Head of<br>ehold |
|              |                              | н        | Entry       |                                               | Proj       | Entry            | Fxit        | at<br>Fata | DOB                              |                      | DOB            | liouo          | Relate HoH            |
| Client Id    | Group Id                     | н        | Exit Id     | Provider                                      | e          | Date             | Date        | J          | Туре                             | DOB                  | Error          | Relate HoH     | Error                 |
|              |                              |          |             | ICA-PH S-HCC-DHS-OEO HYA-                     | -          |                  |             |            | Full DOB Reported                |                      |                |                |                       |
| 377194       | 1363735 iEE                  | Null     | 1363735     | Training Provider(3410)                       | PH-S       | 6/15/2017        |             | 47         | (HUD)                            | 3/1/1970             | Ok             | Missing        | Missing               |

Whether an entry/exit record belongs to an adult or Head of Household affects which data elements are required to be completed in that record. For this report to correctly identify errors or missing information in a record, it first must know the client's age and Relationship to Head of Household status.

Fixing these errors will have an impact on the errors that appear in later tabs of the report, so it is recommended that users running the report for data corrections focus on addressing these errors first, and rerun the report after fixing the errors on this tab.

On this report, errors are highlighted with red text on a yellow background to stand out. Only records with Date of Birth or Relationship to Head of Household errors will appear on this tab. Note that if a household contains a Relationship to Head of Household error, all members of that household attached to the record will appear.

#### CLIENT DETAIL

|                 |                 | Quarterly Data Qual                                                            | ity N         | loni           | torin         | g              |            |              |                |
|-----------------|-----------------|--------------------------------------------------------------------------------|---------------|----------------|---------------|----------------|------------|--------------|----------------|
|                 |                 | Client Det                                                                     | ail           |                |               | -              |            |              |                |
|                 |                 | Report Dates: 10/1/20                                                          | 19 - 12       | 2/31/2         | 019           |                |            |              |                |
|                 |                 | HMIS-Generated Report developed by the Institute for Community Alliances. Copy | ıright ® 2018 | nstitute for ( | Community All | iances. All Ri | ghts Reser | ved.         |                |
|                 |                 | Table/Report Info                                                              | rmation       |                |               |                |            |              |                |
| This tab d      | isplays informa | tion on elements from the Client Profile. Errors here co                       | unt in Co     | mpleter        | ness and      | Consist        | ency an    | d Accura     | cy categories. |
|                 |                 | Кеу                                                                            |               |                |               |                |            |              |                |
| Data<br>Element | Indicator       |                                                                                | Reas          | son            |               |                |            |              |                |
|                 | Ok              | No correction needed.                                                          |               |                |               |                |            |              |                |
| (-11)           | -               | This element is not required for this client.                                  |               |                |               |                |            |              |                |
| all)            | Missing         | There is no data recorded for this element for this client.                    |               |                |               |                |            |              |                |
|                 | DKR             | There is a response of "Client Doesn't Know" or "Client Re                     | efused" fo    | or this ele    | ment for t    | this client    |            |              |                |
| SSN             | Error           | There are inconsistencies between the value recorded for                       | SSN and       | I the valu     | e recorde     | d for SSN      | I Data G   | uality for t | his client.    |
| DOB             | Error           | There are inconsistencies between the value recorded for                       | DOB and       | d the valu     | ue recorde    | ed for Dat     | e of Birt  | h Type for   | this client.   |
| Vet             | Error           | There are inconsistencies between the value recorded for                       | r Veteran     | Status a       | nd the clie   | ent's age.     |            |              |                |
| Client Id       | Provider        |                                                                                | Name          | SSN            | DOB           | Race           | Eth        | Gender       | Vet            |
| 1               | ICA-PH S-HCC-   | DHS-OEO HYA-Training Provider(3410)                                            | Ok            | Ok             | Missing       | Ok             | Ok         | Ok           | Ok             |

This tab shows data elements that appear on the Client Profile page in HMIS. All records appear on this tab, not just those with errors, and most data is masked with an indicator either that the data is "ok" or needs attention. Date of Birth information is repeated on this tab, as it's pulled from the Client Profile page. Refer to the key at the top of the report tab to identify data elements and errors.

#### HUD UDE DETAIL

|                 |           |        |                  | Qua                                                           | terly         | Data          | Qual          | ity Mo              | nito               | ring           |                |               |           |          |              |              |                 |                |              |               |
|-----------------|-----------|--------|------------------|---------------------------------------------------------------|---------------|---------------|---------------|---------------------|--------------------|----------------|----------------|---------------|-----------|----------|--------------|--------------|-----------------|----------------|--------------|---------------|
|                 |           |        |                  |                                                               | HUD           | UDE +         | Timeli        | ness De             | tail               |                |                |               |           |          |              |              |                 |                |              |               |
|                 |           |        |                  | F                                                             | eport         | Dates:        | 1/1/202       | 20 - 3/31           | /2020              |                |                |               |           |          |              |              |                 |                |              |               |
|                 |           |        |                  | HMIS-Generated Report developed by th                         | Institute for | Community Al  | liances. Copy | right © 2018 Inst   | itute for Co       | ommunity Allia | inces. All Rig | jhts Reserve  | d.        |          |              |              |                 | -              |              |               |
|                 |           |        |                  |                                                               |               | Table/Re      | port Infor    | mation              |                    |                |                |               |           |          |              |              |                 | _              |              |               |
| This tab displ  | lays info | rmatio | on on HUD        | ) Universal Data Elements.                                    | Errors he     | ere counti    | in the Cor    | mpletenes           | s and C            | onsisten       | cy and A       | ccuracy       | catego    | ries.    |              |              |                 |                |              |               |
|                 |           |        |                  |                                                               |               |               | Kev           |                     |                    |                |                |               |           |          |              |              |                 | ]              |              |               |
| Data Elem       | nent      | Inc    | licator          |                                                               |               |               |               | R                   | eason              |                |                |               |           |          |              |              |                 |                |              |               |
|                 |           |        | Ok               | No correction needed.                                         |               |               |               |                     |                    |                |                |               |           |          |              |              |                 | -              |              |               |
| (all)           |           |        | -                | This element is not required fo                               | r this clien  | ıt.           |               |                     |                    |                |                |               |           |          |              |              |                 | _              |              |               |
| aii)            |           | м      | issing           | There is no data recorded for                                 | this eleme    | nt for this o | client.       |                     |                    |                |                |               |           |          |              |              |                 | _              |              |               |
|                 |           |        | DKR              | There is a response of "Client                                | Doesn't K     | now" or "C    | lient Refus   | ed" for this (      | element            | for this clie  | ent.           |               |           |          |              |              |                 |                |              |               |
| Entry Exit Date | Errors    | E      | rror             | This client has overlapping ent                               | ry/exits in   | the same (    | project, or   | their stay ex       | ceeds th           | ne max len     | gth of sta     | y for the     | project   | type.    |              |              |                 |                |              |               |
| Relate HoH      |           | Ho     | H Error          | There is an error in the Relatio                              | nship to H    | ead of Hou    | sehold fiel   | d for this clie     | ent/hous           | ehold. Ref     | er to the l    | Fix These     | First! ta | b.       |              |              |                 |                |              |               |
| Disab           |           | E      | Frror            | There are inconsistencies betw<br>assessment for this client. | veen the      | value recor   | ded for "D    | oes client ha       | ave a dis          | ability of lo  | ong durat      | ion?" and     | the valu  | ies reco | rded in t    | he Disab     | oility sub-     |                |              |               |
| Client Loc      |           | E      | rror             | There are inconsistencies bet                                 | veen the      | value recor   | ded for Cl    | ent Location        | for this           | client and     | the CoC (      | Code of th    | ne provi  | der.     |              |              |                 | _              |              |               |
| ни              |           | E      | Frror            | There are inconsistencies bet                                 | veen the      | value recor   | ded for Ho    | using Move          | In Date a          | and the Pr     | oject Star     | t Date for    | this clie | ent.     |              |              |                 |                |              |               |
| Res Prior       |           | E      | irror            | The value recorded for Prior L                                | iving Situa   | tion for this | s client is a | retired valu        | e.                 |                |                |               |           |          |              |              |                 |                |              |               |
|                 |           |        |                  |                                                               |               |               |               |                     |                    |                |                |               |           |          |              |              |                 |                |              |               |
|                 |           | н      |                  |                                                               |               |               |               | Entry               | A                  |                |                |               |           |          |              | Pri          | or Living       | Situation      | Series       |               |
| Client Id G     | iroup Id  | o<br>H | Entry Exit<br>Id | Provider                                                      | Proj<br>Type  | Entry<br>Date | Exit<br>Date  | Exit Date<br>Errors | жде<br>at<br>Entry | Relate<br>HoH  | Disab          | Client<br>Loc | нмі       | Dest     | Res<br>Prior | LOT<br>Prior | On the<br>Night | Approx<br>Date | Num<br>Times | Total<br>Mths |

This tab shows HUD Universal Data Elements (excluding those that appeared on the Client Detail tab). Date of Birth and Relationship to Head of Household are also repeated on this tab.

Only records with an error appear here, and most data is masked with an indicator either that the data is "ok" or needs attention. Refer to the key at the top of the report tab to identify data elements and errors.

## TIMELINESS DETAIL

| Quarterly Data Qu                                                                                                    | uality Monitori                       | ng                           |                         |
|----------------------------------------------------------------------------------------------------|---------------------------------------|------------------------------|-------------------------|
| Timelines                                                                                                    | ss Detail                             |                              |                         |
| Report Dates: 1/1                                                                                                    | /2020 - 3/31/2020                     |                              |                         |
| HMIS-Generated Report developed by the Institute for Community Alliances                                                                             | . Copyright ⊗ 2018 Institute for Comn | nunity Alliances. All Rights | Reserved.               |
| Table/Report                                                                                                    | Information                           |                              |                         |
| his tab displays timeliness calculation detail: counting the number of d<br>is sorted first by Provider, then by Timeliness in days in ascending ord | ays between EE Date Add<br>ler.       | ed and EE Entry [            | Date.                   |
| Client Id Entry Exit Id Provider                                                                                                    | EE Date Added                         | EE Entry Date                | Timeliness<br>(in days) |

This tab displays detail on all records included in the Timeliness score calculation. For every entry/exit created during the time period, the date the record was entered and the Project Start Date/Entry Exit Entry Date will display, as well as the count of days between those two dates (displayed as Timeliness in days).

#### MN UDE INCOME DETAIL

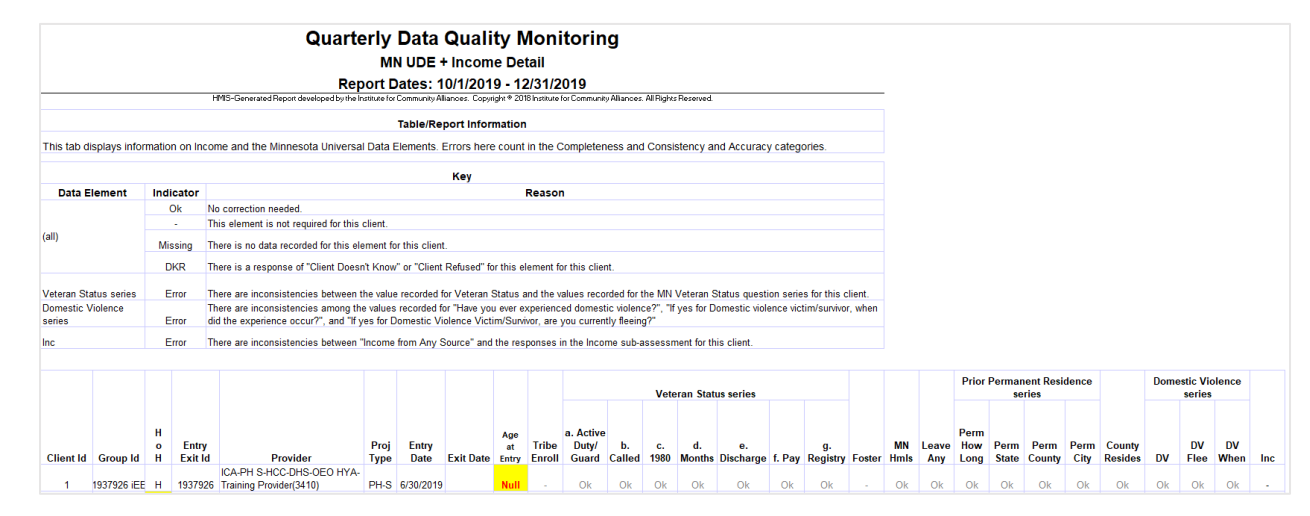

This tab shows Minnesota Universal Data Elements and Income. Date of Birth and Relationship to Head of Household are also repeated on this tab. Only records with an error appear here and most data is masked with an indicator either that the data is "ok" or needs attention. Refer to the key at the top of the report tab to identify data elements and errors.

## **ROI DETAIL**

|                        | Quarterly Data Quality Monitoring<br>ROI Detail<br>Report Dates: 10/1/2019 12/31/2019 |                                                                              |                            |                                                               |  |
|------------------------|---------------------------------------------------------------------------------------|------------------------------------------------------------------------------|----------------------------|---------------------------------------------------------------|--|
|                        | HMI                                                                                   | S-Generated Report developed by the Institute for Community Allian           | nces. Copyright © 2018 Ins | titute for Community Alliances. All Rights Reserved.          |  |
|                        |                                                                                       | Table/Repo                                                                   | ort Information            |                                                               |  |
| This tab o             | lisplays inf                                                                          | ormation on the client Release of Information                                | . Errors here cour         | nt in the Consistency and Accuracy category.                  |  |
|                        |                                                                                       |                                                                              | Key                        |                                                               |  |
| Data<br>Element        | Indicator                                                                             |                                                                              | Reason                     |                                                               |  |
|                        | Ok                                                                                    | No correction needed.                                                        |                            |                                                               |  |
| ROI                    | Error                                                                                 | There are inconsistencies between the client's Da<br>in one of those fields. | te of ROI Consent a        | nd the Client Alias,or the client has a six-digit ID and data |  |
|                        |                                                                                       |                                                                              |                            |                                                               |  |
| Client Id Provider ROI |                                                                                       |                                                                              |                            |                                                               |  |
| 875961                 | 875961 ICA-PSH D-HCC-HUD-CoC-Training Provider(1413) Ok                               |                                                                              |                            |                                                               |  |
| 875962                 | ICA-PSH D-                                                                            | HCC-HUD-CoC-Training Provider(1413)                                          | Ok                         |                                                               |  |
| 875963                 | ICA-PSH D-                                                                            | HCC-HUD-CoC-Training Provider(1413)                                          | Ok                         |                                                               |  |
| 884004                 | 884004 ICA-PSH D-HCC-HUD-CoC-Training Provider(1413) Ok                               |                                                                              |                            |                                                               |  |

This tab shows information on the client Release of Information. All client records created during the report period by providers in the report appear on this tab, not just those with errors, and data is masked with an indicator either that the data is "ok" or needs attention.

#### ADDITIONAL INFORMATION

| Report Dates:                                                                                                    | 10/1/2019 - 12/31/2019                                                                                                    |
|----------------------------------------------------------------------------------------------------|----------------------------------------------------------------------------------------------------|
| -Generated Report developed by the Institute for Community A                                                                                        | lliances. Copyright © 2018 Institute for Community Alliances. All Rights Reserved.                                                                      |
| Report Information                                                                                                    | Values                                                                                                    |
| Report Version:                                                                                                    | v2019.1                                                                                                    |
| Report Current as of:                                                                                                    | 12/18/2019                                                                                                    |
| User Running Report:<br>(If shadowing, user being shadowed will<br>display)                                                                         | esalvaterra                                                                                                    |
| Query Runtime:                                                                                                    | 3 min 9 sec                                                                                                    |
| between reports generated by System<br>would only include records that the use                                                                      | Administrators and reports generated by users, which<br>r has visibility to in HMIS.                                                                    |
| between reports generated by System<br>would only include records that the use<br>User Prompt Field                                                 | Administrators and reports generated by users, which<br>r has visibility to in HMIS.<br>Value(s) Selected                                               |
| between reports generated by System /<br>would only include records that the use<br>User Prompt Field<br>Select Reporting Group(s):                 | Administrators and reports generated by users, which<br>r has visibility to in HMIS.<br>Value(s) Selected<br>- Optional Prompt -                        |
| between reports generated by System<br>would only include records that the use<br>User Prompt Field<br>Select Reporting Group(s):<br>Select CoC(s): | Administrators and reports generated by users, which<br>r has visibility to in HMIS.<br>Value(s) Selected<br>- Optional Prompt -<br>- Optional Prompt - |

This tab is a consistent design feature of ICA reports. It displays the results of the prompts selected when the report was run, which is useful for historical documentation and troubleshooting. It also displays some provider-level information useful for determining whether and how records are counted for the Income and Sources elements and the Disabilities series of elements.

## TECHNICAL NOTES

Below is a table containing each element that is scored in the report and notes on unique or significant methods of calculation in use in the report. For technical questions not addressed below, please contact the ICA Minnesota Reporting and Evaluation team <u>via the Helpdesk</u>.

| Data Element |                                                 | Applies to  | Source Notes                 | Calculation Notes                                                                                                    |
|--------------|-------------------------------------------------|-------------|------------------------------|----------------------------------------------------------------------------------------------------|
| HUD<br>3.01  | Name                                            | All Clients | Pulls the most current value | N/A                                                                                                    |
| HUD          | IUD <b>Social Security</b><br>.02 <b>Number</b> | All Clients | Pulls the most current value | Invalid Social Security Number and Social<br>Security Number Data Quality is null or Full SSN<br>Reported = error           |
| 3.02         |                                                 |             |                              | Partial Social Security Number and Social<br>Security Number Data Quality is Approximate or<br>Partial SSN Reported = error |
|              |                                                 |             | Pulls the most current value | Date of Birth is after Project Start Date = error                                                                           |
| HUD<br>3.03  | Date of Birth                                   | All Clients |                              | Age is negative or over 105 = error                                                                                         |
|              |                                                 |             |                              | Date of Birth Data Quality is Approximate or<br>Partial DOB recorded = error                                                |
| HUD<br>3.04  | Race                                            | All Clients | Pulls the most current value | N/A                                                                                                    |
| HUD<br>3.05  | Ethnicity                                       | All Clients | Pulls the most current value | N/A                                                                                                    |

| Data Element |                                                  | Applies to                                                | Source Notes                                                                                            | Calculation Notes                                                                                                    |
|--------------|--------------------------------------------------|-----------------------------------------------------------|----------------------------------------------------------------------------------------------------|----------------------------------------------------------------------------------------------------|
| HUD<br>3.06  | Gender                                           | All Clients                                               | Pulls the most current value                                                                            | N/A                                                                                                    |
| HUD<br>3.07  | Veteran Status                                   | Adults Only (18+)                                         | Pulls the most current value                                                                            | Veteran Status is Yes and age is less than 18 =<br>error                                                               |
|              |                                                  | All Clients                                               | Pulls the value as of                                                                                   | N/A                                                                                                    |
| HUD<br>3.08  | Disabling<br>Condition                           | All Funding Sources and<br>Project Types except<br>HYA ES | Entry/Project Start Date                                                                                |                                                                                                    |
| HUD<br>3.10  | Project Start<br>Date (Entry Exit<br>Entry Date) | All Clients                                               |                                                                                                    | Overlapping stays in same provider = error                                                                             |
| HUD<br>3.11  | Project Exit<br>Date (Entry Exit<br>Exit Date)   | All Clients                                               |                                                                                                    | Length of time in program is > 90 days for ES =<br>error<br>Length of time in program is >730 for TH or RRH =<br>error |
| HUD<br>3.12  | Destination                                      | All Clients                                               | Pulls the value as of<br>Entry/Project Start Date                                                       | N/A                                                                                                    |
| HUD<br>3.15  | Relationship to<br>Head of<br>Household          | All Clients                                               | Pulls the value as of<br>Entry/Project Start Date<br>– pulls from Entry record,<br>not Households table | No Head of Household in household = error<br>Multiple Heads of Household in household = error                          |
| HUD<br>3.16  | <b>Client Location</b>                           | Heads of<br>Household Only                                | Pulls the value as of<br>Entry/Project Start Date                                                       | Client Location does not match provider's CoC = error                                                                  |

| Data Element |                                                                          | Applies to                                                                                                 | Source Notes                                                                                                    | Calculation Notes                                                                                                    |
|--------------|--------------------------------------------------------------------------|----------------------------------------------------------------------------------------------------|----------------------------------------------------------------------------------------------------|----------------------------------------------------------------------------------------------------|
| HUD<br>3.20  | Housing Move-<br>In Date                                                 | Heads of<br>Household Only<br>Permanent Housing<br>Project Types only                                      | Pulls the value as of<br>Exit/Project Exit Date (for<br>clients who exited in the<br>report period) or as of<br>Effective Date (for those<br>who did not exit in the<br>report period) | Housing Move-In Date before Project Start Date =<br>error<br>Housing Move-In Date is null and length of time in<br>program is >=30 days for PH S, PSH, PH-HO =<br>missing |
|              |                                                                          |                                                                                                    |                                                                                                    | program is >=30 days for RRH = missing                                                                                                    |
|              | Prior Living<br>Situation                                                | Heads of Household and<br>Adults                                                                           | Pulls the value as of<br>Entry/Project Start Date                                                                                                    | N/A                                                                                                    |
|              | Length of Stay<br>in Previous<br>Place                                   | Heads of Household and<br>Adults; conditional<br>based on other<br>responses in series and<br>project type | Pulls the value as of<br>Entry/Project Start Date                                                                                                    | Though this is a series, Completeness is scored independently for each element. Refer to the <u>HMIS Standard Reporting Terminology Glossary</u>                          |
|              | On the night<br>before                                                   |                                                                                                    | Pulls the value as of<br>Entry/Project Start Date                                                                                                    | for information on how to calculate where elements are required.                                                                                                    |
| HUD<br>3.917 | Approximate<br>Date                                                      |                                                                                                    | Pulls the value as of<br>Entry/Project Start Date                                                                                                    |                                                                                                    |
|              | Regardless of<br>where they<br>stayed last<br>night - Number<br>of times |                                                                                                    | Pulls the value as of<br>Entry/Project Start Date                                                                                                    |                                                                                                    |
|              | Total number of months                                                   |                                                                                                    | Pulls the value as of<br>Entry/Project Start Date                                                                                                    |                                                                                                    |

| Data Element   |                        | Applies to                                                                                                    | Source Notes                                       | Calculation Notes                                                                                                    |
|----------------|------------------------|----------------------------------------------------------------------------------------------------|----------------------------------------------------|----------------------------------------------------------------------------------------------------|
| HUD<br>4.02    | Income and<br>Sources  | Heads of Household<br>and Adults except<br>where Funding Source is<br>DHS OEO HYA and<br>Project Type is ES, and<br>when Funding Source is<br>HHS RHY and Project<br>Type is not TH   | Pulls the value as of<br>Entry/Project Start Date  | Income from Any Source is Yes and Monthly<br>Income subassessment has no Yes values = error<br>Income from Any Source is not Yes and Monthly<br>Income subassessment has Yes values = error<br>Source is a non (HUD) source = error                                                                                                    |
| HUD            |                        | All Clients where<br>Funding Source is<br>HUD:CoC, HUD:ESG,<br>HUD:HOPWA,<br>HHS:PATH, HHS:RHY,<br>HUD:HUD/VASH, DHS<br>OEO ESP                                                       | Pulls the values as of<br>Entry/Project Start Date | Disabling Condition is Yes and Disabilities<br>subassessment has no Yes values in "If yes,<br>expected to be of long-continued and indefinite<br>duration and substantially impairs ability to live<br>independently" where required by HUD (all types<br>except HIV/AIDS and Developmental Disability) =<br>error                                                 |
| 4.05 –<br>4.10 | Disability<br>Elements | Heads of Household<br>and Adults where<br>Funding Source is DHS<br>HS, DHS OEO THP, DHS<br>HTA, DHS LTHSSF, MN<br>HSG LTH, VA SSVF, or<br>DHS OEO HYA where<br>Project Type is not ES |                                                    | Disabilities subassessment has Yes values in "If<br>yes, expected to be of long-continued and<br>indefinite duration and substantially impairs<br>ability to live independently" where required by<br>HUD (all types except HIV/AIDS and<br>Developmental Disability) and Disabling<br>Condition is not Yes = error<br>Disability Type is a non (HUD) type = error |

| Data Element |                                                                                                    | Applies to                                  | Source Notes                                      | Calculation Notes                                                                                                    |
|--------------|----------------------------------------------------------------------------------------------------|---------------------------------------------|---------------------------------------------------|----------------------------------------------------------------------------------------------------|
| MN           | If Native<br>American,<br>which tribe are<br>you an enrolled<br>member of?                                                            | All Clients                                 | Pulls the value as of<br>Entry/Project Start Date | N/A                                                                                                    |
| MN           | a. Did you serve<br>on Active Duty,<br>or in the<br>National Guard<br>or Reserves?                                                    | Adults Only (18+)                           | Pulls the value as of<br>Entry/Project Start Date | N/A                                                                                                    |
| MN           | b. If Guard or<br>Reserve: Were<br>you ever called<br>to Active Duty<br>as a member of<br>the National<br>Guard or as a<br>Reservist? | Adults Only (18+) who<br>answer "yes" to a. | Pulls the value as of<br>Entry/Project Start Date | Did you serve on Active Duty, or in the National<br>Guard or Reserves? is not Yes and subsequent<br>question(s) are not null = error<br>Considered and scored as a series (i.e. only<br>penalized once for the above) |
| MN           | c. Did you enter<br>Active Duty<br>before<br>9/7/1980?                                                                                | Adults Only (18+) who<br>answer "yes" to a. | Pulls the value as of<br>Entry/Project Start Date |                                                                                                    |
| MN           | d. For<br>approximately<br>how many<br>months did you<br>serve?                                                                       | Adults Only (18+) who<br>answer "yes" to a. | Pulls the value as of<br>Entry/Project Start Date |                                                                                                    |

| Data Element |                                                                                         | Applies to                                  | Source Notes                                      | Calculation Notes |
|--------------|-----------------------------------------------------------------------------------------|---------------------------------------------|---------------------------------------------------|-------------------|
| MN           | e. What kind of<br>discharge did<br>you have?                                           | Adults Only (18+) who<br>answer "yes" to a. | Pulls the value as of<br>Entry/Project Start Date |                   |
| MN           | f. Are you<br>receiving VA<br>disability pay?                                           | Adults Only (18+) who<br>answer "yes" to a. | Pulls the value as of<br>Entry/Project Start Date |                   |
| MN           | g. Has client<br>been referred<br>to Homeless<br>Veteran<br>Registry?                   | Adults Only (18+) who<br>answer "yes" to a. | Pulls the value as of<br>Entry/Project Start Date |                   |
| MN           | Are you, or have<br>you ever been,<br>in foster care?                                   | Clients 26 and under<br>only                | Pulls the value as of<br>Entry/Project Start Date | N/A               |
| MN           | Extent of<br>homelessness<br>by MN<br>definition, on<br>the day before<br>program entry | Heads of Household<br>and Adults            | Pulls the value as of<br>Entry/Project Start Date | N/A               |

| Data | Element                                                                                                    | Applies to                                                                                | Source Notes                                      | Calculation Notes |
|------|----------------------------------------------------------------------------------------------------|-------------------------------------------------------------------------------------------|---------------------------------------------------|-------------------|
| MN   | Did the client<br>leave any of the<br>places listed in<br>the last 3<br>months before<br>project start<br>date? | Heads of Household and<br>Adults                                                          | Pulls the value as of<br>Entry/Project Start Date | N/A               |
| MN   | How long since<br>client had<br>permanent<br>place to live<br>(permanent<br>address)?                           | Heads of Household and<br>Adults                                                          | Pulls the value as of<br>Entry/Project Start Date | N/A               |
| MN   | Location of<br>client's last<br>permanent<br>address (State)                                                    | Heads of Household and<br>Adults                                                          | Pulls the value as of<br>Entry/Project Start Date | N/A               |
| MN   | Location of<br>client's last<br>permanent<br>address<br>(County)                                                | Heads of Household and<br>Adults where State of<br>last permanent address<br>is Minnesota | Pulls the value as of<br>Entry/Project Start Date | N/A               |
| MN   | Location of<br>client's last<br>permanent<br>address (City)                                                     | Heads of Household and<br>Adults where State of<br>last permanent address<br>is Minnesota | Pulls the value as of<br>Entry/Project Start Date | N/A               |

| Data Element |                                                       | Applies to                                                 | Source Notes                                      | Calculation Notes                                                                                                    |
|--------------|-------------------------------------------------------|------------------------------------------------------------|---------------------------------------------------|----------------------------------------------------------------------------------------------------|
| MN           | County where<br>resides                               | Heads of<br>Household Only                                 | Pulls the value as of<br>Entry/Project Start Date | N/A                                                                                                    |
| MN           | Have you ever<br>experienced<br>domestic<br>violence? | Heads of Household and<br>Adults                           | Pulls the value as of<br>Entry/Project Start Date | Have you ever experienced domestic violence? is<br>not Yes and subsequent question(s) are not null =<br>error                |
| MN           | If yes, when did<br>the experience<br>occur?          | Heads of Household and<br>Adults who answer<br>"yes" above | Pulls the value as of<br>Entry/Project Start Date | Considered and scored as a series (i.e. only penalized once for the above)                                                   |
| MN           | If yes, are you<br>currently<br>fleeing?              | Heads of Household and<br>Adults who answer<br>"yes" above | Pulls the value as of<br>Entry/Project Start Date |                                                                                                    |
|              | Date of ROI<br>Consent                                | All Clients created by the provider                        |                                                   | Client Alias contains Shared and Date of ROI<br>Consent is blank = error                                                     |
|              | Client Alias                                          | All Clients created by<br>the provider                     |                                                   | Date of ROI Consent is not blank and Client Alias<br>does not contain Shared = error                                         |
|              |                                                       |                                                            |                                                   | Client ID is fewer than seven digits long and<br>Client Alias contains Shared or Date of ROI<br>Consent is not blank = error |